## Procédure de réabonnement SAHB 2024-25

## 1) Connectez-vous à votre compte :

- Cliquez sur ce lien pour aller sur la page de connexion : https://www.memberz.fr/sahb/my/dashboard
- Entrez votre identifiant (votre adresse mail) et mot de passe
- Cliquez sur « connexion »

## 2) <u>Renouvelez votre abonnement :</u>

## https://shop.sa-hb.com/billetterie

- Dans la billetterie, cliquez sur « abonnement 2024-2025 » :

| BILLETTERIE CASHLESS CLUB |                      |       |  |
|---------------------------|----------------------|-------|--|
| CUER > BILLETTERIE        |                      |       |  |
| CATALOGUES                |                      |       |  |
|                           |                      | < 1 > |  |
| PRIX                      | Sec.                 |       |  |
| 06 - 2016<br>20<br>80 Jih | 24<br>MENTS          |       |  |
| 20                        | WTEE2 SANS           |       |  |
| _                         | Abonnement 2024-2025 |       |  |
|                           |                      |       |  |

- Entrez le code de réduction valable jusqu'au 10 juillet : SAHB2425

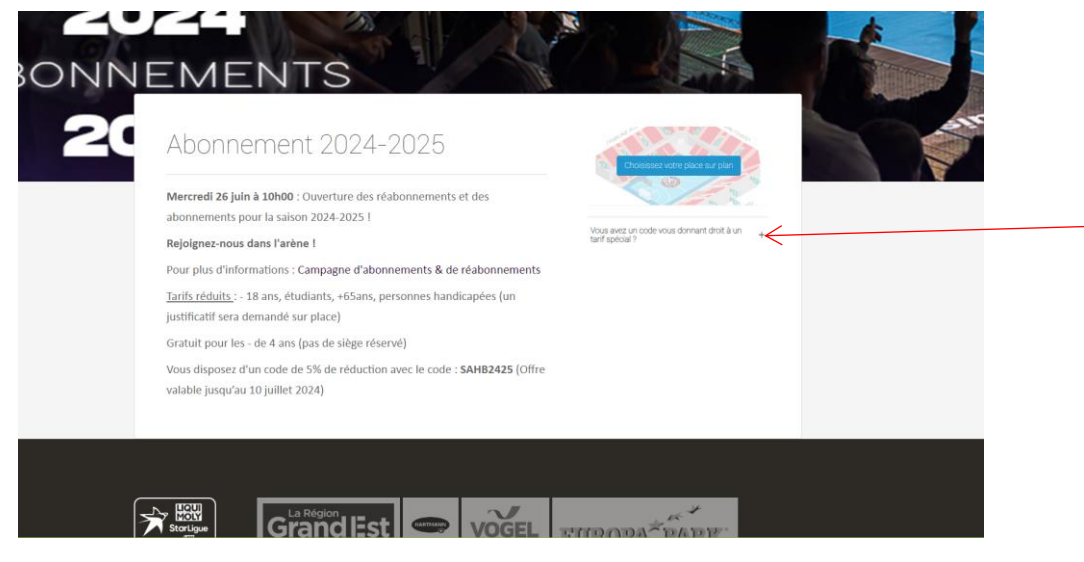

- Choisissez votre place sur le plan en cliquant sur la tribune souhaitée :

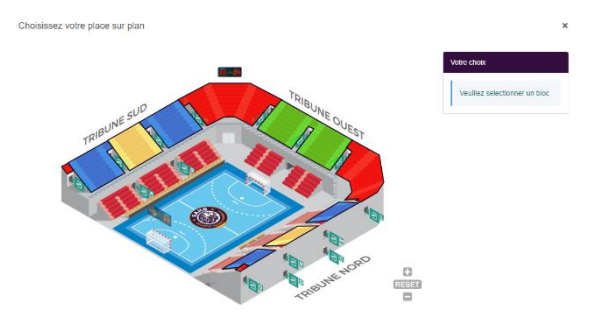

- Sélectionnez le tarif « réabonnement «

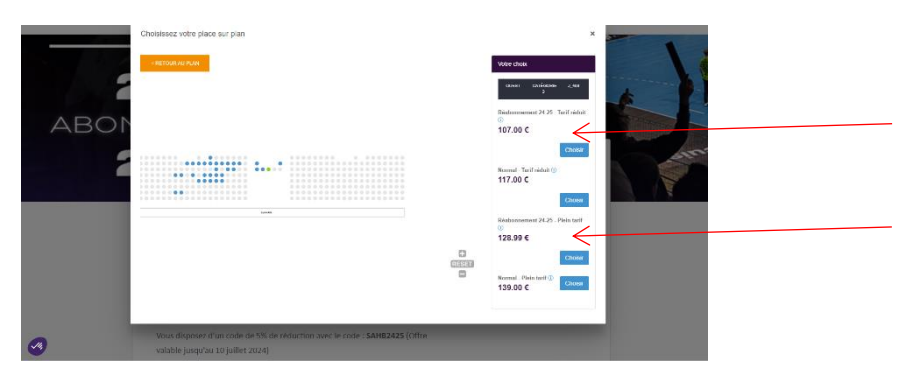

Pour toute question, merci de nous contacter à l'adresse suivante : billetterie@sa-hb.com